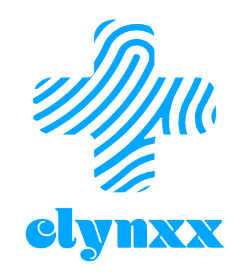

## 25 February 2021

## PHARMACY SOP

### HOW TO USE CLYNXX WHEN DISPENSING FREERX TOKENS

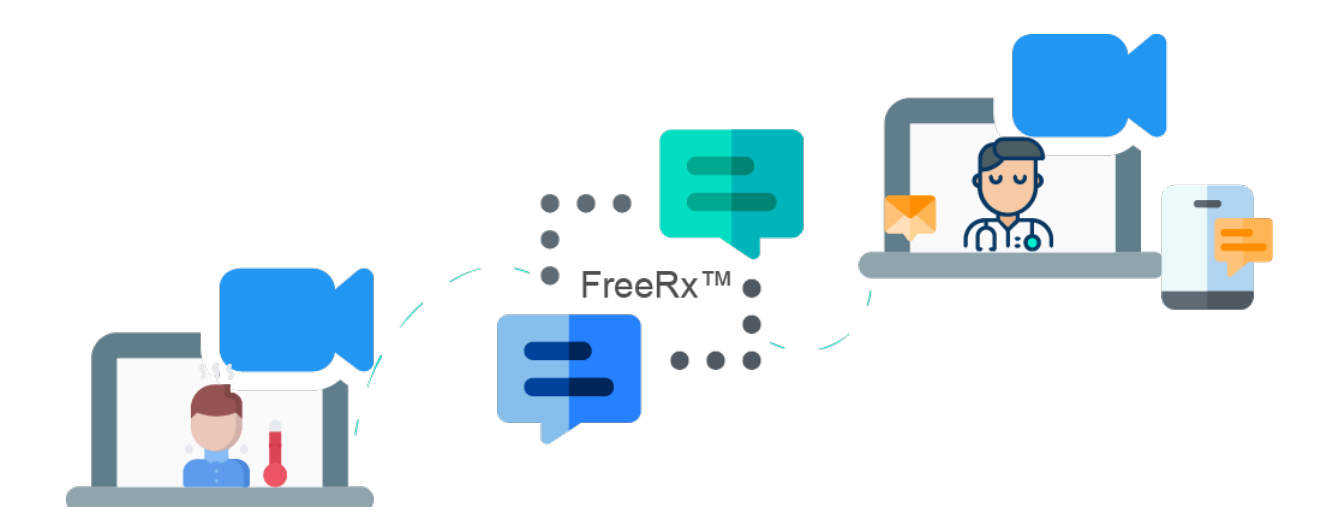

#### Contents

| Patient Token Presentation                | 2 |
|-------------------------------------------|---|
| Accessing Electronic Prescription         | 3 |
| Recover an Electronic Prescription Record | 5 |
| Record Keeping                            | 5 |
| Declaration                               | 5 |

# Standard Operating Procedure

This document is aimed to be used by Responsible Pharmacists at Regulated Pharmacy Premises who wish to dispense an electronic prescription presented as a FreeRx<sup>®</sup> token.

#### Patient Token Presentation

A patient will present you their token either in the form of an SMS or as an email as shown below:

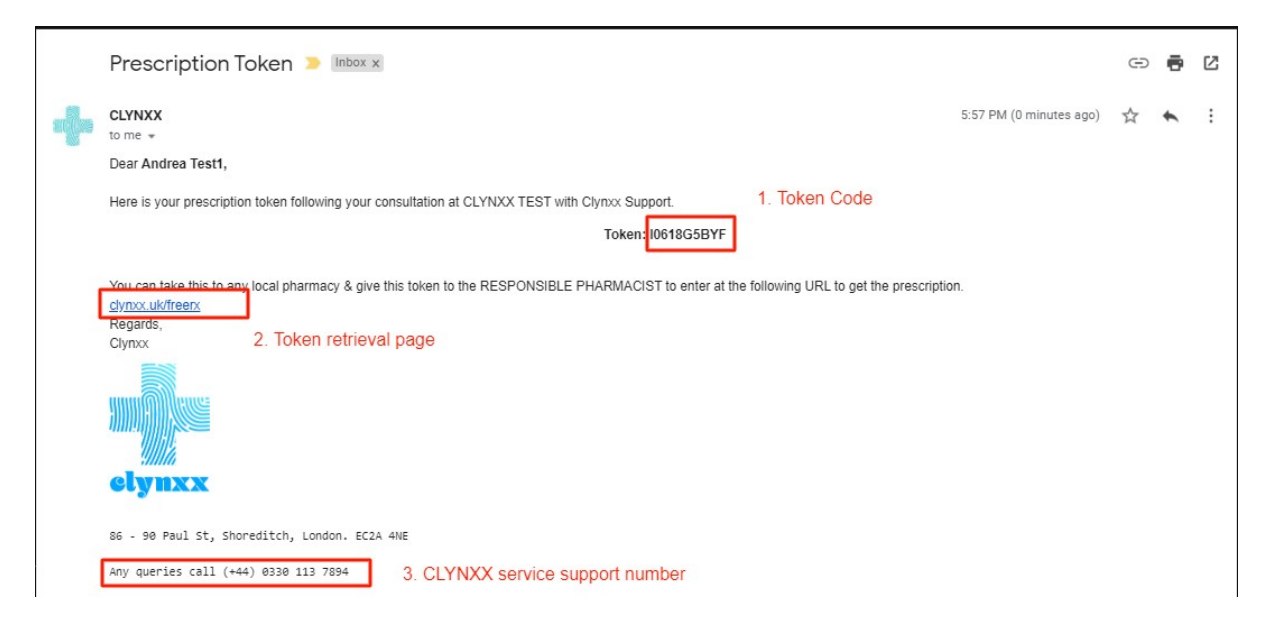

- 1. Go to the 'Token Retrieval Page' shown in the email or SMS and enter the token code to retrieve the electronic prescription. You can also visit clynxx.com and select the green 'View FreeRx token' button.
- 2. Review, download electronic prescription and mark 'Dispensed'.
- 3. Store electronic prescription on your computer for 2 years from the date of the supply.

#### Accessing Electronic Prescription

1. Enter the Token Retrieval Page URL in your browser (clynxx.uk/freerx) which will open the page shown below.

|                              | Welcome to FreeRx                      | Paran ing the read for renar                                                               |
|------------------------------|----------------------------------------|--------------------------------------------------------------------------------------------|
| Here, you can retrieve elect | ronically signed private prescriptions | s. Removing the need for paper.                                                            |
|                              | Enter Prescription Token               | Enter token code here exactly as it appears in the message.                                |
|                              | Enter DOB DD/MM/YYYY                   | Ask for the patient and enter<br>their date of birth here e.g.<br>01/02/2000 (if it is the |
|                              | FIND PRESCRIPTION                      | First of February 2000                                                                     |
|                              |                                        |                                                                                            |
| Enter Token Above            | •• 2 Review And Print FreeRx           | ••• <b>3</b> Mark As Dispensed                                                             |
|                              |                                        | Powered by                                                                                 |
|                              |                                        | clynxx                                                                                     |

- 2. Enter the code shown in the patient's notification email or SMS.
- 3. Enter the patient's date of birth. If it is correct and matches the token, the electronic prescription will be revealed as shown below.

N.B. The token code is always in uppercase letters, numbers and symbols. Enter the code exactly as it is shown in the notification message presented by the patient.

| Electronic Prescription                                                                                                    |                    |                                                                                                    |  |
|----------------------------------------------------------------------------------------------------|--------------------|----------------------------------------------------------------------------------------------------|--|
|                                                                                                    |                    | Patient Details<br>Andrea Testl 30 years old (01/01/1990)<br>test rd, test, test, 50/5 9UP<br>Phone: +44/899677518 |  |
|                                                                                                    |                    | Gender: female                                                                                                    |  |
| elynxx                                                                                                    |                    | Date : 🗮 May 2, 2020                                                                                               |  |
| Clynxx Support out-source                                                                                                    |                    |                                                                                                    |  |
| Procise Nome: CLVRX TEST<br>Addres: 38-90 Drv4 S; Shoreisch, EC2A 4HE<br>Signed Date-Time: 20 May 2020 [56 PM BST<br>E-eignature D: VISaSimbbiogw/RSN/T6D                      |                    |                                                                                                    |  |
| View t-Sign Certificate t -sign valid in the UIC & EU                                                                                                    |                    |                                                                                                    |  |
| View Trust Commitment                                                                                                    |                    |                                                                                                    |  |
| Notes                                                                                                    |                    |                                                                                                    |  |
| Medicines                                                                                                    |                    |                                                                                                    |  |
| Name                                                                                                    | Dosage Instruction | Quantity                                                                                                    |  |
| PARACETAMOL TAB CAPLET 500MG [Carneric]                                                                                                    | 1-2 QDS PRN        | 32                                                                                                    |  |
| For parimeter as unification or explore content the pression effectly union or unable instrumentary designed or PVWW enable explored behavior at Laboratory at 14(1) 2019 2014 |                    |                                                                                                    |  |

- 4. Review all the prescription details. Check whether you have got the item and agree with the patient the terms of dispensing (price and product availability) before downloading the electronic prescription.
- 5. By downloading the prescription, you will also mark the prescription as 'Dispensed' and 2this is **not** reversible. Ensure that you only do so if you are satisfied that you can fulfil the service.

 By marking the prescription as dispensed a notification showing the prescription as 'Dispensed' will be shown to the pharmacist if the same token code is entered on the Token Retrieval Page.

#### Recover an Electronic Prescription Record

To recover an electronic prescription record, follow the same steps as above. However, the record will show the prescription as 'Already Dispensed' and will **not** allow you to download the prescription again. See image below.

| Electronic Prescription Already Dispensed on 02-05-2020 at 22:27 pm                                       | ]                  |                                                                                                    |
|----------------------------------------------------------------------------------------------------|--------------------|----------------------------------------------------------------------------------------------------|
|                                                                                                    |                    | Patient Details<br>Andrea Testi 31 years old ( 01/01/1990 )<br>test rd, test, test, test, SW5 9UP<br>Phone : +447899677516<br>Gender : female |
| elynxx                                                                                                    |                    | Date : 🛗 May 2, 2020                                                                                                    |
| Clynxx Support GMC-000000<br>Practice Name : CLYNXX TEST<br>Address : 86-90 Paul St, Shoreditch. EC2A 4NE |                    |                                                                                                    |
| Notes                                                                                                    |                    |                                                                                                    |
| Medicines                                                                                                 |                    |                                                                                                    |
| Name                                                                                                    | Dosage Instruction | Quantity                                                                                                    |
| PARACETAMOL TAB CAPLET 500MG [Generic]                                                                    | 1-2 ODS PRN        | 32                                                                                                    |

#### Record Keeping

Store the downloaded electronic prescription as for regulatory purposes as required.

#### Declaration

I have read and understood this SOP

| Date (DD/MM/YYYY) | Full Name | Signature |
|-------------------|-----------|-----------|
|                   |           |           |
|                   |           |           |
|                   |           |           |
|                   |           |           |
|                   |           |           |
|                   |           |           |
|                   |           |           |
|                   |           |           |
|                   |           |           |
|                   |           |           |